## myPay

1. Open your internet browser and type
<u>https://mypay.dfas.mil/mypay.aspx</u> in the address block.
The screen below will appear.

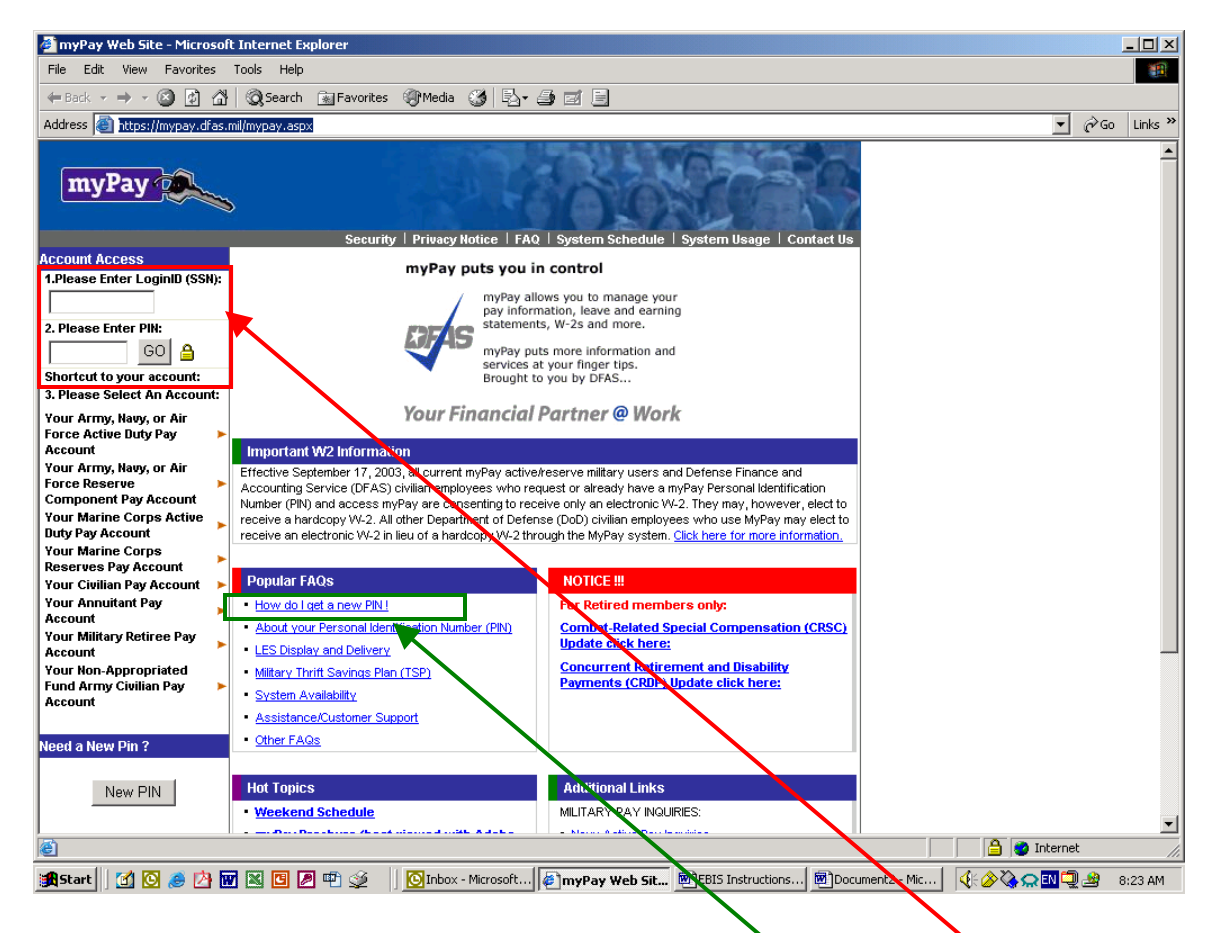

2. If you already have a Personal Identification Number (PIN), enter the login information in blocks 1 and 2. The first screen below will appear. If you are a new user and do not have your PIN, click on "How do I get a new PIN!" The second screen below will appear.

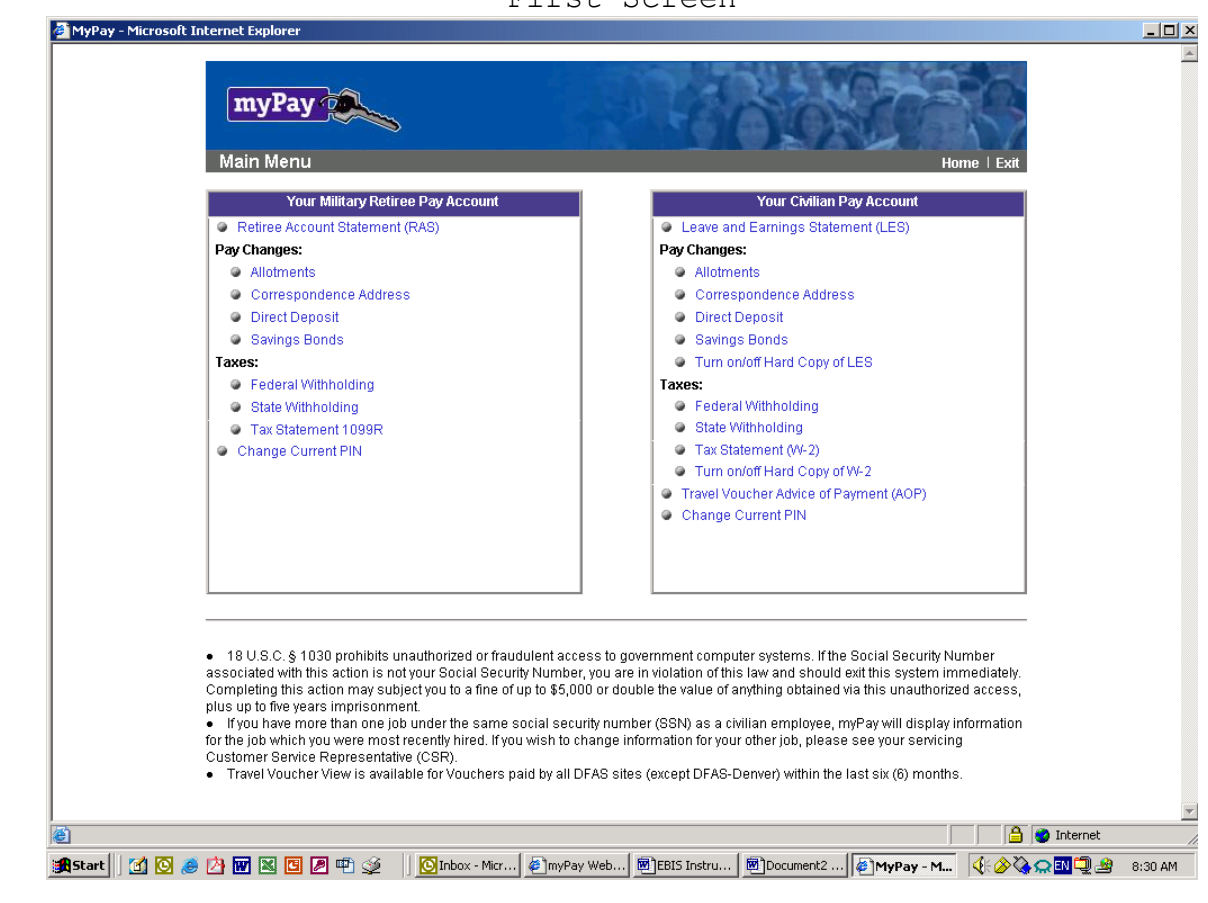

Congratulations, you have successfully entered the myPay site and can now print your own LES and turn the hardcopy off. Please note there are other features available to you.

## First Screen

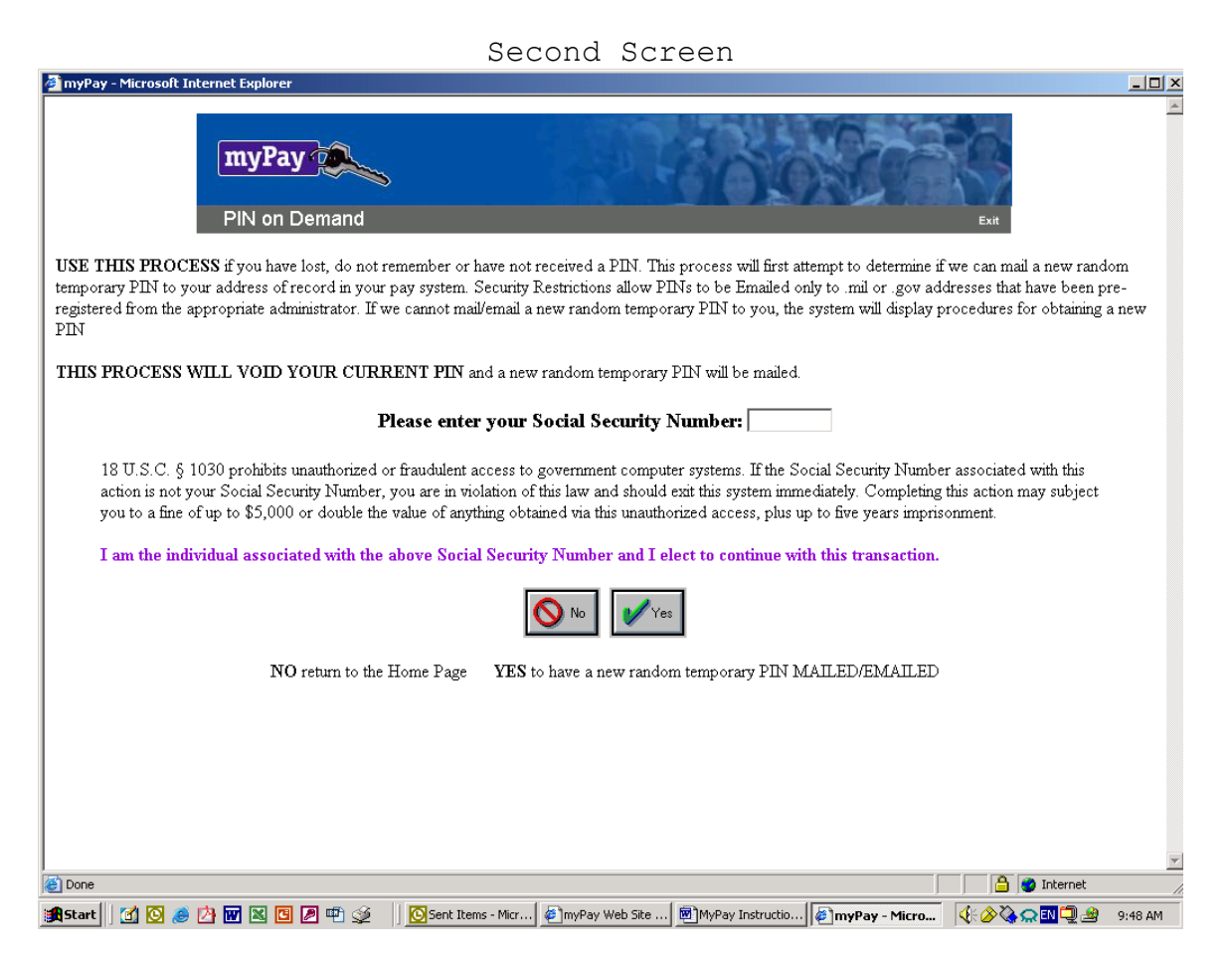

Follow the instructions on this screen to obtain a PIN. After you have received your temporary PIN complete the first step of these instructions.

If you have questions or concerns please contact the US Employment & Classification Section at 645-5427 or send an email to chro@mcbbutler.usmc.mil.